#### ×

## Manter Negativador

O objetivo desta funcionalidade é atualizar ou remover um órgão negativador cadastrado. Ela pode ser acessada no caminho: **GSAN > Cobranca > Negativação > Manter Negativador**.

Feito isso, o sistema visualiza a tela de filtro a seguir:

### Observação

|                             | 🤪 Gsan -> Cobranca -> Neg        | ativacao -> Negativador -> Manter Negativ |
|-----------------------------|----------------------------------|-------------------------------------------|
| Filtrar Negativado          | ſ                                |                                           |
| Para Filtrar o(s) negativad | or(es), informe os dados abaixo: | Atualizar                                 |
| Código do Agente:           |                                  |                                           |
|                             | R                                |                                           |
| Código do Cliente:          |                                  | 8                                         |
|                             | R                                |                                           |
| Matrícula do Imóvel:        |                                  | Ø                                         |
| Inscrição Estadual:         |                                  |                                           |
| Indicador de Uso:*          | Ativo O Inativo                  |                                           |
|                             | * Campos obrigatórios            |                                           |
| Limpar Cancelar             |                                  | Filtrar                                   |

Acima, informe os parâmetros que julgar necessários e clique no botão **Filtrar**. O sistema apresenta uma lista com os negativadores selecionados, que atenderam aos parâmetros informados no filtro.

| des Cá | ioi(es) cauasi | rados:         | Nome                         | las formet |
|--------|----------------|----------------|------------------------------|------------|
|        | algo Agente    | Codigo Cliente | Nome                         | Imovei     |
|        | 1              | 4003400        | CAMARA DIRIGENTES L DE NATAL | 4003400    |
|        |                |                |                              | ~          |
|        |                |                |                              |            |

Para remover um ou mais itens, marque no(s) checkbox(s) correspondente(s), ou para remover todos cliqueno link **Todos**, em seguida, clique no botão **Remover**.

Ao clicar no botão 🧼, o sistema gera o relatório contendo os Negativadores cadastrados, conforme modelo que será apresentado abaixo.

Para atualizar um negativador, clique no link do campo **Código Agente**. Feito isso, o sistema visualiza a tela abaixo:

| 1                                | 🎯 Gsan -> Cobranca -> Negativacao -> Negativador -> Manter Negativador |  |  |
|----------------------------------|------------------------------------------------------------------------|--|--|
| Atualizar Negativador            |                                                                        |  |  |
| Para atualizar o negativador, in | forme os dados abaixo:                                                 |  |  |
| Código do Agente:                | 1                                                                      |  |  |
| Código do Cliente:*              | 4663460 R<br>CAMARA DIRIGENTES L DE NATAL                              |  |  |
| Matrícula do Imóvel:             | 4663460<br>130.005.074.0467.000                                        |  |  |
| Inscrição Estadual:              |                                                                        |  |  |
| Indicador de Uso:*               | Ativo O Inativo                                                        |  |  |
|                                  | * Campos obrigatórios                                                  |  |  |
| Voltar Desfazer Car              | Atualizar                                                              |  |  |
|                                  |                                                                        |  |  |
|                                  |                                                                        |  |  |
|                                  |                                                                        |  |  |
|                                  | Vareão: 44 4 00 25 (Datab) 20/07/2046 40-25-57                         |  |  |
|                                  | versao: 11.1.08.2p (Batch) 20/07/2016 - 18:23:37                       |  |  |

Faça as modificações que julgar necessárias e, em seguida, clique no botão **Atualizar**.

Durante o preenchimento dos campos, o sistema efetua algumas validações. São elas:

- Verifica preenchimento dos campos:
  - Caso o usuário não informe o conteúdo de algum campo necessário à atualização do negativador, será exibida a mensagem Informe « nome do campo que não foi preenchido ».
- Atualização realizada por outro usuário:
  - Caso o usuário esteja tentando atualizar um negativador e o mesmo já tenha sido atualizado durante a manutenção corrente, o sistema exibe a mensagem Esse(s) registro(s) foi(ram) atualizado(s) ou removido(s) por outro usuário durante a operação. Realize uma nova manutenção.
- Negativador possui vínculos no sistema:
  - Caso o usuário tenha selecionado um negativador que possua outros vínculos no sistema, o sistema exibe a mensagem Não é possível excluir o(s) negativador (es) selecionado(s) devido a vínculos com outras informações.
- Verificar o sucesso da transação:
  - Caso o código de retorno da operação efetuada no banco de dados seja diferente de zero, será exibida a mensagem conforme o código de retorno.
- Verificar existência do cliente associado a outro negativador:
  - Caso o código do cliente esteja associado a outro negativador, será exibida a mensagem Código do Cliente está associado a outro negativador.
- Verificar existência do imóvel associado a outro negativador:
  - Caso a matrícula do imóvel esteja associada a outro negativador, será exibida a mensagem Matrícula do Imóvel está associada a outro negativador.
- Verificar existência de imóvel negativado:

- Caso o usuário selecione a opção Inativo:
  - Caso exista algum imóvel no negativador, será exibida a mensagem Há imóveis no negativador. Não é possível colocá-lo como inativo.
- Indicador de Uso:
  - Caso o negativador esteja ativo, será exibida a opção "Ativo" marcada; caso contrário, exibe a opção **Inativo** marcada.

## **Preenchimento dos Campos**

| Campo                   | Preenchimento dos Campos                                                                                                    |
|-------------------------|----------------------------------------------------------------------------------------------------|
| Código do Agente        | Este campo será exibido e não permite alteração.                                                                                                    |
| Código do<br>Cliente(*) | Campo obrigatório - Informe o Código do cliente, com no máximo 10 (dez)                                                                                  |
|                         | dígitos, ou clique no 🕵, link Pesquisar Cliente, para selecionar o cliente<br>desejado. O nome do cliente será exibido no campo ao lado.                 |
|                         | Para apagar o conteúdo do campo, clique no botão 🔗 ao lado do campo em<br>exibição.                                                                      |
|                         | Informe a matrícula do imóvel, com no máximo 10 (dez) dígitos, ou clique no                                                                              |
| Matrícula do<br>Imóvel  | botão 🕵, link Pesquisar Imóvel, para selecionar o imóvel desejado. A<br>identificação do imóvel será exibido no campo ao lado.                           |
|                         | Para apagar o conteúdo do campo, clique no botão 🔗 ao lado do campo em<br>exibição.                                                                      |
| Inscrição Estadual      | Informe a inscrição estadual, com no máximo 10 (dez) dígitos.                                                                                            |
| Indicador de<br>Uso(*)  | Campo obrigatório - Informe a opção "Ativo" para o negativador que se encontra disponível para uso no sistema, caso contrário, marque a opção "Inativo". |

### MODELO DE RELATÓRIO: NEGATIVADORES CADASTRADOS

Caso queira imprimir a lista, clique no ícone da impressora. O sistema apresenta uma lista com 4 formatos para a impressão do relatório: **PDF, RTF, XLS ou HTML**. Depois de escolher seu formato, clique no botão **Gerar**:

| Escolha o tipo do relatório: |  |
|------------------------------|--|
| • PDF                        |  |
| ○ RTF                        |  |
| ○ xLs                        |  |
| O HTML                       |  |
|                              |  |

O sistema apresenta o relatório com a lista de agentes negativadores:

| Ódigo Agente;     Cliente;     Indicador Uso;       móvel;     Número Inscrição Estadual;       Código do Agente     Código Cliente     Nome |       |
|----------------------------------------------------------------------------------------------------|-------|
| Ofdigo do Agente                                                                                                    |       |
|                                                                                                    | róvel |
| 1234 6555547 00EEDNA QUERCIA DE A MELO 1945                                                                                                  | 45397 |

## Tela de Sucesso

| Sucesso                                            | Gsan -> Cobranca -> Negativacao -> Manter Negativao |
|----------------------------------------------------|-----------------------------------------------------|
| Negativador 1234 atualizado com sucesso.           |                                                     |
| Menu Principal                                     | Realizar outra manutenção de Negativado             |
|                                                    |                                                     |
|                                                    |                                                     |
|                                                    |                                                     |
|                                                    |                                                     |
|                                                    | Gsan -> Cobranca -> Negativacao -> Manter Negativad |
| Sucesso I Negativador(es) removido(s) com sucesso. | Gsan -> Cobranca -> Negativacao -> Manter Negativad |

5/6

Last update: 31/08/2017 ajuda:cobranca:manter\_negativador https://www.gsan.com.br/doku.php?id=ajuda:cobranca:manter\_negativador&rev=1470254098 01:11

# Funcionalidade dos Botões

| Botão         | Descrição da Funcionalidade                                                                        |
|---------------|----------------------------------------------------------------------------------------------------|
| R             | Ao clicar neste botão, o sistema permite consultar um dado nas bases de dados.                     |
| 8             | Ao clicar neste botão, o sistema apaga o conteúdo do campo em exibição.                            |
| Filtrar       | Ao clicar neste botão, o sistema comanda a execução do filtro, com base nos parâmetros informados. |
| Limpar        | Ao clicar neste botão, o sistema limpa o conteúdo dos campos na tela.                              |
| Remover       | Ao clicar neste botão, o sistema remove o(s) arrecadador(es) selecionado(s) das bases de dados.    |
| Voltar Filtro | Ao clicar neste botão, o sistema retorna à tela de filtro.                                         |
| <b>I</b>      | Ao clicar neste botão, o sistema comanda a geração do relatório NEGATIVADORES<br>CADASTRADOS.      |
| Desfazer      | Ao clicar neste botão, o sistema desfaz o último procedimento realizado.                           |
| Cancelar      | Ao clicar neste botão, o sistema cancela a operação e retorna à tela principal.                    |
| Atualizar     | Ao clicar neste botão, o sistema comanda a atualização nas bases de dados.                         |

Clique aqui para retornar ao Menu Principal do GSAN

From: https://www.gsan.com.br/ - Base de Conhecimento de Gestão Comercial de Saneamento

Permanent link:

https://www.gsan.com.br/doku.php?id=ajuda:cobranca:manter\_negativador&rev=1470254098

Last update: 31/08/2017 01:11

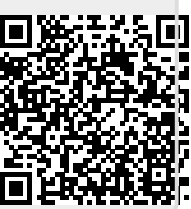